# 机械工业 500 强申报系统企业填报指南

#### 1. 登录

通过浏览器输入网址 http://wbq.jxcmap.cn:12080/,访问 机械工业 500 强申报平台。

2. 注册

进入申报平台后,需先进行**注册**(2024 年是新上系统,往 年账号无效),填写用户名、企业名称、联系人电话、邮箱、密 码等信息,然后返回登录。

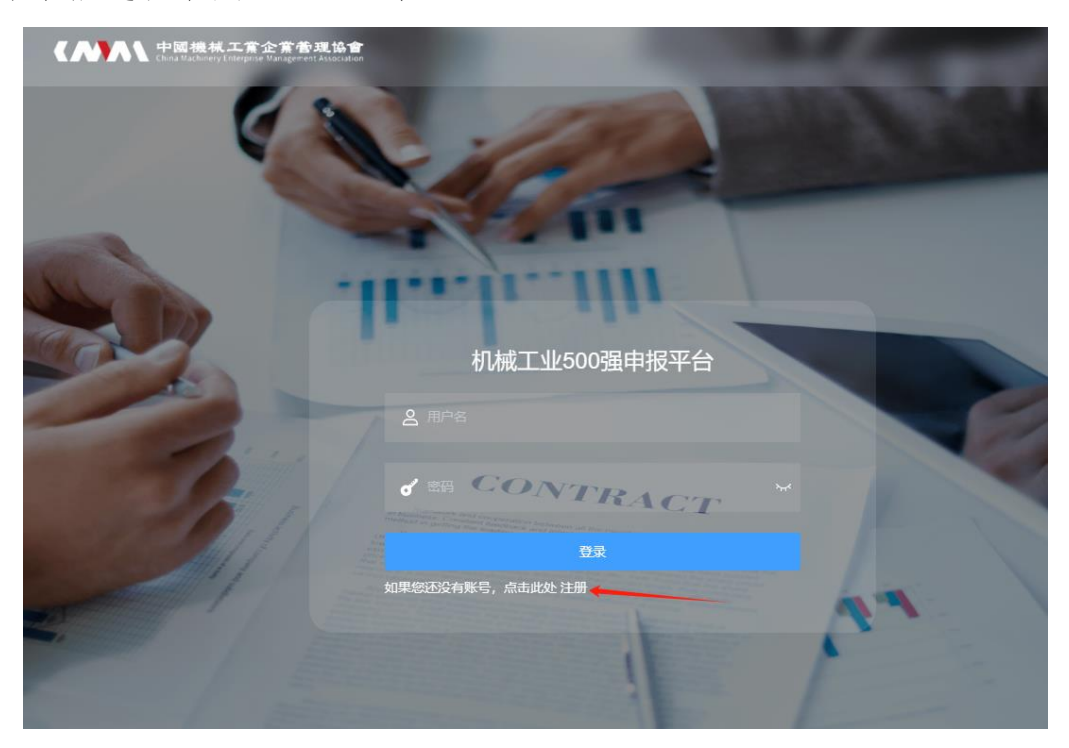

| て<br>Mathemy Enterpresenter<br>China Mathemy Enterpresenter<br>China | 企業者理協會<br>te Management Association                                                                                                    |        |      | -              |
|----------------------------------------------------------------------------------------------------|----------------------------------------------------------------------------------------------------|--------|------|----------------|
| 0                                                                                                    | 1                                                                                                    | THE P  |      |                |
|                                                                                                    | No la compañía de la compañía de la comp | 1      |      |                |
|                                                                                                    |                                                                                                    | 111    |      |                |
|                                                                                                    | .H.r.h.                                                                                                    | 用户注册   |      |                |
| 用户名                                                                                                    | 企业名称                                                                                                    |        |      |                |
| 联系人电话                                                                                                    | 联系人邮箱                                                                                                    |        |      |                |
| 窓野                                                                                                    | 确认密码                                                                                                    | NTRACT |      |                |
|                                                                                                    |                                                                                                    |        | 用户注册 | 返回登录           |
| Comment /                                                                                                    |                                                                                                    | 1      | 1    | and the second |

### 3. 数据填报

登录后的界面如下图所示,在这里可以维护账号信息和修改 密码,500 强数据填报请点击"申报信息"。

| (     | 中國機械工業企業香建協會<br>that Bathery Interprise Mangament Association |       |                   | 账号信息 | 修改密码 | 申报信息 | 退出 |
|-------|---------------------------------------------------------------|-------|-------------------|------|------|------|----|
| 账号信息  |                                                               |       |                   |      |      | 保存   | 取消 |
| 用户名   | zhuzhu2                                                       | 企业名称  | cmap              |      |      |      |    |
| 联系人电话 | 13651272620                                                   | 联系人邮箱 | zhuys2008@163.com |      |      |      |    |

进入"申报信息"页面后,在导航栏中选择不同项目填报具体信息和数据,填完每个项目点击右上角"保存"。请注意:"年度数据"中部分指标要填2021年、2022年的数据。

| 中國機械工賞企業管<br>Chau Walthreey Entrepinte Management | <b>建 tá: 會</b><br>Association                                                                                                    |                                                             |                                                                                                    |                                                                                             | 账号信息                                                                        | 修改密码                                                                                                    | 申报信息                                                                                                    | 退出                                                                                                    |                                                                                                    |
|---------------------------------------------------|----------------------------------------------------------------------------------------------------|-------------------------------------------------------------|----------------------------------------------------------------------------------------------------|---------------------------------------------------------------------------------------------|-----------------------------------------------------------------------------|----------------------------------------------------------------------------------------------------|----------------------------------------------------------------------------------------------------|----------------------------------------------------------------------------------------------------|----------------------------------------------------------------------------------------------------|
|                                                   |                                                                                                    |                                                             |                                                                                                    |                                                                                             |                                                                             |                                                                                                    | 保存                                                                                                    | 提交                                                                                                    |                                                                                                    |
| 2024测试届次                                          |                                                                                                    | 填报状态                                                        | 保存                                                                                                    |                                                                                             |                                                                             |                                                                                                    |                                                                                                    |                                                                                                    |                                                                                                    |
| ₹度数据中 2022年度、                                     | 2021年度 的数                                                                                                    | 居信息。                                                        |                                                                                                    |                                                                                             |                                                                             |                                                                                                    |                                                                                                    |                                                                                                    |                                                                                                    |
| 洋细信息 人员信息                                         | 年度数据                                                                                                    | 其他指标                                                        | 材料附件                                                                                                    |                                                                                             |                                                                             |                                                                                                    |                                                                                                    |                                                                                                    |                                                                                                    |
|                                                   |                                                                                                    | 英文名称                                                        |                                                                                                    |                                                                                             | 英文简称                                                                        |                                                                                                    |                                                                                                    |                                                                                                    |                                                                                                    |
|                                                   |                                                                                                    |                                                             |                                                                                                    |                                                                                             |                                                                             |                                                                                                    |                                                                                                    |                                                                                                    |                                                                                                    |
|                                                   | セロス (100 円) (100 円) (100 \Pi) (100 \Pi) (10 | 中期機械工業を常務機体 2024親試圖次 年度数据中 2022年度 、2021年度 的数 洋畑信息 人员信息 年度数据 | セロ 根 林 工 至 全 至 登 足 込 至 2024 例は 届 次 4 次 合 年 度 数 据 中 2022 年 度 、 2021 年 度 的 数 据 信 思 。 年 産 数 据 中 2022 年 度 、 2021 年 度 的 数 据 信 思 。 英文 名 称 | センジェア かかみ います 2024 熟試品次 項扱状态 保存  手度数据中 2022年度、2021年度 的数据信息。  洋畑酒島 人员信息 年度数据 其他描标 材料附件  英文名称 | 2024例試品次 填根状态: 保存    年度数据中 2022年度、2021年度的数据信息、   洋畑信息 人员信息 年度数据   其他描标 材料附件 | 主要提供从工業主要素等発展 账号信息   2024熟試屆次 「 攝报状态 保存   年度数据中 2022年度、2021年度 的数据信息。    洋細信息 人员信息 年度数据   其他指标 材料附件   更文名称 英文商称 | 主要保護林工事主要素素基基章 账号信息 修政密码   2024测试晶次 填取状态 保存    工業成集中 2022年度、2021年度的数据信息。     洋磁信息 人员信息 年度数据 其他描标   「菜工信息 英文名称 英文窗称 | 米昭福州工業主業業業業等   账号信息   修改密码   申报信息     2024例試圖次   項股状态   保存   保存     2024例試圖次   項股状态   保存      年度数据中 2022年度、2021年度 的数据信息、       洋畑信息   人员信息   年度数据     英文名称   英文简称 | 米昭信息   修改密码   申报信息   退出     2024例試尿次   算振状态   保存   課定     1024例試尿次   算振状态   保存   課定     1024例試尿次   算振状态   保存   課定     1024例試尿次   算振状态   保存   課定     1024例試尿次   算振状态   保存   課定     1024例試尿次   算振状态   保存   課定     1024例試尿次   算振状态   保存   課定     1024例試尿次   算振状态   保存   課定     1024例試尿次   算振状态   保存   課定     1024例試尿次   算振状态   保存   課定     1024例試尿次   算振状态   保存   課定     1024例試尿次   算振状态   保存      102400000000000000000000000000000000000 |

|                     | ande ringe volk under gestigt der Filler Alle 1965 198<br>3 Machinnen y Entergense Mannagemennt Association | a       |           |   |        |   | 账号信息     | 修议密码 | 甲报信息   | 退 |
|---------------------|----------------------------------------------------------------------------------------------------|---------|-----------|---|--------|---|----------|------|--------|---|
| 息申报                 |                                                                                                    |         |           |   |        |   |          |      | 保存     | 1 |
| <b>报届</b> 次 20      | )24测试届次                                                                                                    |         | 填报状态保存    | 7 |        |   |          |      |        |   |
| 青注意填写 年度講           | 数据中 2022年度 、 202                                                                                            | 1年度 的数据 | 信息。       |   |        |   |          |      |        |   |
| 出信息 详细信             | 記息 人员信息 <del>年</del>                                                                                        | 度数据     | 其他指标 材料附件 |   |        |   |          |      |        |   |
| 23年度                |                                                                                                    |         |           |   |        |   |          |      |        |   |
| 业收入(万元)             | - 0.0000                                                                                                    | +       | 利润总和(万元)  | - | 0.0000 | + | 净利润(万元)  | -    | 0.0000 | + |
| 产总额(万元)             | - 0.0000                                                                                                    | +       | 所有者权益(万元) | - | 0.0000 | + | 纳税总额(万元) | -    | 0.0000 | + |
| 金总额(万元)             | - 0.0000                                                                                                    | +       | 利息支出(万元)  | - | 0.0000 | + | 专利数(个)   | -    | 0.0000 | + |
|                     | - 0.0000                                                                                                    | +       | 员工总数(人)   | - | 0.0000 | + | 研发人员总数(/ | - 0  | 0.0000 | + |
| 归专利数(个)             |                                                                                                    |         |           |   | 0.0000 | + | 经营现全净流量仍 | 元) — | 0.0000 | + |
| 明专利数(个)<br>发投入(万元)  | - 0.0000                                                                                                    | +       | 工业增加值(万元) | _ | 0.0000 |   |          |      |        |   |
| 99号和釵(个)<br>发投入(万元) | - 0.0000                                                                                                    | +       | 工业增加值(万元) | _ | 0.0000 |   |          |      |        |   |

## 4. 附件上传

填报完各项数据之后,点击"材料附件",上传"2024年中国机械500强研究报告数据调查表(盖章)"、"2023年度相关财务报表"。

|                                                                              | 中國機械<br>China Watherey E | 工業企業管理<br>Interprise Management Ass | toriation |        |      |  | 账号信息 | 修改密码 |
|------------------------------------------------------------------------------|--------------------------|-------------------------------------|-----------|--------|------|--|------|------|
| 信息中枢                                                                         |                          |                                     |           |        |      |  |      |      |
| 信息甲扳                                                                         |                          |                                     |           |        |      |  |      |      |
| 申报届次                                                                         | 2024测试                   | 届次                                  |           | ∨ 填报状态 | 保存   |  |      |      |
| *请注意填写                                                                       | 年度数据中日                   | 2022年度、                             | 2021年度的   | 数据信息。  |      |  |      |      |
| 基础信息                                                                         | 详细信息                     | 人员信息                                | 年度数据      | 其他指标   | 材料附件 |  |      |      |
| 初定油香耒 (3                                                                     |                          |                                     |           |        |      |  |      |      |
|                                                                              | <b>章〕</b><br>将文件拖到此处     | <b>】</b><br>上,或点击上传                 |           |        |      |  |      |      |
| 财务报表                                                                         | ፪ <b>單)</b><br>停文件拖到此众   | <b>】</b><br>上,或点击上传                 |           |        |      |  |      |      |
| 90月196三14 ( )<br>( )<br>( )<br>( )<br>( )<br>( )<br>( )<br>( )<br>( )<br>( ) | <b>፪車)</b><br>除文件拖到此处    | <b>》</b><br>上,或点击上传                 |           |        |      |  |      |      |

## 5. 数据提交

最后,点击保存,然后"提交"即可。

| (       | 中國機械工育企業管理協會<br>China Macherery Enterprise Management Association |         |     | 账号信息 | 修改密码 | 申报信息 | 退出 |
|---------|-------------------------------------------------------------------|---------|-----|------|------|------|----|
| 信息申报    |                                                                   |         |     |      |      | 保存   | 提交 |
| 申报届次    | 2024测试届次                                                          | ∨ 填报状态  | 保存  |      |      |      |    |
| * 请注意填写 | 年度数据中 2022年度 、 2021年度                                             | 的数据信息。  |     |      |      |      |    |
| 基础信息    | 详细信息 人员信息 年度数据                                                    | 其他指标 材料 | 料附件 |      |      |      |    |
| 数据调查表(盖 | 5章)                                                               |         |     |      |      |      |    |
|         | 0                                                                 |         |     |      |      |      |    |
| ł       | 9文件拖到此处,或点击上传                                                     |         |     |      |      |      |    |
|         |                                                                   |         |     |      |      |      |    |
| 财务报表    |                                                                   |         |     |      |      |      |    |
|         | Ô                                                                 |         |     |      |      |      |    |
| *       | <sup>身</sup> 文件拖到此处,或 <del>点击上传</del>                             |         |     |      |      |      |    |

联系人:中机企协 行业部 祝银寿

- 电 话: 13651272620 (微信同号)
- 邮 箱: zhuyinshou@zjqx.onaliyun.com